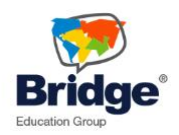

## How to Submit an Assignment on the Bridge Learning Platform (LMS)

1. Go to the assignment page, and click "Add Submission". See:

| Part I - Collocations: Prepare a li<br>words go together clear to your st                                         | st of 10 common collocations. (Do not use the examples in the module.) How would you make the fact that these<br>udents?                                                                                                    |
|----------------------------------------------------------------------------------------------------|----------------------------------------------------------------------------------------------------|
| Part II - Eliciting: Reflecting on th<br>several different techniques. Exan<br>What do we call this place where t | e different eliciting techniques you learned in this module, which one would you use to teach the following? Use<br>nple: "For a gate at an airport, I would use a photo of people lined up at the gate and ask, "Where are these people?<br>hey are lining up?" |
| Smooth     To go on a date                                                                                        |                                                                                                    |
| <ul> <li>To go on a date</li> </ul>                                                                               |                                                                                                    |
| Harmful     Silvenue                                                                                              |                                                                                                    |
| Silverware                                                                                                    |                                                                                                    |
|                                                                                                    |                                                                                                    |
|                                                                                                    |                                                                                                    |
| Submission status                                                                                                 | Atus<br>No attempt                                                                                                    |
| Submission status<br>rading status                                                                                | No attempt<br>Not graded                                                                                                    |
| Submission status<br>rading status<br>ast modified                                                                | No attempt<br>Not graded<br>Tuesday, 28 March 2017, 12:24 PM                                                                                                    |
| Submission status<br>rading status<br>ast modified<br>ubmission comments                                          | No attempt<br>Not graded<br>Tuesday, 28 March 2017, 12:24 PM<br>Comments (0)                                                                                                    |
| Submission staus<br>irading status<br>ast modified<br>ubmission comments                                          | No attempt<br>Not graded<br>Tuesday, 28 March 2017, 12:24 PM<br>Comments (0)<br>Save comment<br>Add submission                                                                                                    |

- 2. Enter your assignment (don't forget to answer the prompt fully!) either in the textbox, or upload a Word/PDF document.
- 3. Click "Save Changes" to either move forward with submitting the assignment, or to finish the assignment in the future. See:

| Online text      |                                                                                                    |                  |              |
|------------------|----------------------------------------------------------------------------------------------------|------------------|--------------|
|                  |                                                                                                    |                  |              |
|                  |                                                                                                    |                  |              |
|                  |                                                                                                    |                  |              |
|                  |                                                                                                    |                  |              |
|                  |                                                                                                    |                  |              |
|                  |                                                                                                    |                  |              |
|                  |                                                                                                    |                  |              |
|                  |                                                                                                    |                  |              |
|                  | Maximum riss for now filer                                                                                                    |                  | lli          |
|                  | HIGHLIGHT SILE FOR THEY HIGH                                                                                                    | 1MR maximum att  | tachments: 1 |
| File submissions |                                                                                                    | 1MB, maximum att | tachments: 1 |
| File submissions | In     In     In     In     In                                                                                                    | 1MB, maximum att | tachments: 1 |
| File sudmissions | Inc     Inc     Inc                                                                                                    | 1MB, maximum att | tachments: 1 |
| Hie submissions  |                                                                                                    | 1MB, maximum att | tachments: 1 |
| File submissions |                                                                                                    | 1MB, maximum at  | tachments: 1 |
| File submissions | In     In     In | 1MB, maximum att | tachments: 1 |
| File submissions | Pies      You can drag and drop files here to add them.                                                                                                    | 1MB, maximum atl | tachments: 1 |

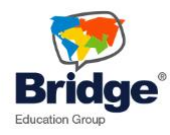

4. Once you're ready to submit, click "Submit Assignment"

| Submission          | status                                                                           |
|---------------------|----------------------------------------------------------------------------------|
| Submission status   | Draft (not submitted)                                                            |
| Grading status      | Not graded                                                                       |
| Last modified       | Tuesday, 28 March 2017, 12:28 PM                                                 |
| Online text         | test                                                                             |
| Submission comments | Comments (0)                                                                     |
|                     | Save comment Cancel                                                              |
|                     | Edit submission                                                                  |
|                     | Make changes to your submission Submit assignment                                |
|                     | Once this assignment is submitted you will not be able to make any more changes. |

5. You'll confirm again that you want to submit the assignment.

| Submit assignment | t                                                                                                    |
|-------------------|----------------------------------------------------------------------------------------------------|
|                   | Are you sure you want to submit your work for grading? You will not be able to make any more changes. |
|                   | Continue                                                                                              |

6. After clicking "Continue", you'll be able to see that your assignment is submitted to your tutor! You can also see what you submitted. Once you receive feedback and a grade, you'll be able to see that feedback and grade below your "Submission Status" section.

## Submission status

| Submission status | Submitted for grading            |
|-------------------|----------------------------------|
| Grading status    | Not graded                       |
| Last modified     | Tuesday, 28 March 2017, 12:29 PM |
| Online text       | €<br>test                        |